## How do I link my Webline account?

Last Modified on 07/12/2020 2:48 pm GMT

Within the Analyser journey you are able to generate an Annuity quote for your client.

You will need to link your Webline account within the Synaptic Suite before you can do this.

Start by logging into the Synaptic Suite and select the Webline tab at the top of the screen:

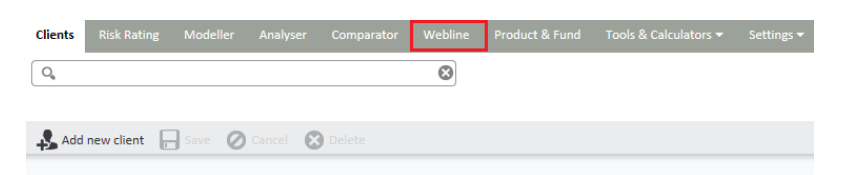

Click into the Account Details tile:

| Clients                       | Risk Rating                                              | Modeller                            | Analyser                                          | Comparator                                                | Webline      | Product & Fund                                                       | Tools & Calcul                           | ators 🔻             | Settings 🕶                   |                     |    |
|-------------------------------|----------------------------------------------------------|-------------------------------------|---------------------------------------------------|-----------------------------------------------------------|--------------|----------------------------------------------------------------------|------------------------------------------|---------------------|------------------------------|---------------------|----|
| 0 <sub>6</sub>                |                                                          |                                     |                                                   |                                                           | ٢            |                                                                      |                                          |                     |                              |                     |    |
| 2 (No Client)                 |                                                          |                                     |                                                   |                                                           |              |                                                                      |                                          |                     |                              |                     |    |
| Syr<br><sub>Webli</sub>       | naptic We                                                | ebline<br>comparative I             | ife quotation                                     | system committ                                            | ed to provid | ding innovative techno                                               | ology solutions to                       | o help inte         | ermediaries better ma        | anage their busines | s. |
| Web                           | line Annuit                                              | ies 🏓                               | Weblin                                            | e Protection                                              | n 🏓          | Quote History                                                        | •                                        | Accou               | unt Details                  | 3                   |    |
| Click he<br>Annuit<br>a quota | ere to open Wel<br>les in a new win<br>stion for the cur | oline<br>dow and do<br>rent client. | Click here<br>Protection<br>do a quota<br>client. | to open Webline<br>in a new windov<br>stion for the curre | v and<br>ent | Click here to open W<br>new window and vie<br>history for the currer | ebline in a<br>w the quote<br>tt client. | Edit you<br>Webline | ir account details for<br>2. |                     |    |

Here you will need to complete your Webline number, Username and Password. Click 'Save' when you are done:

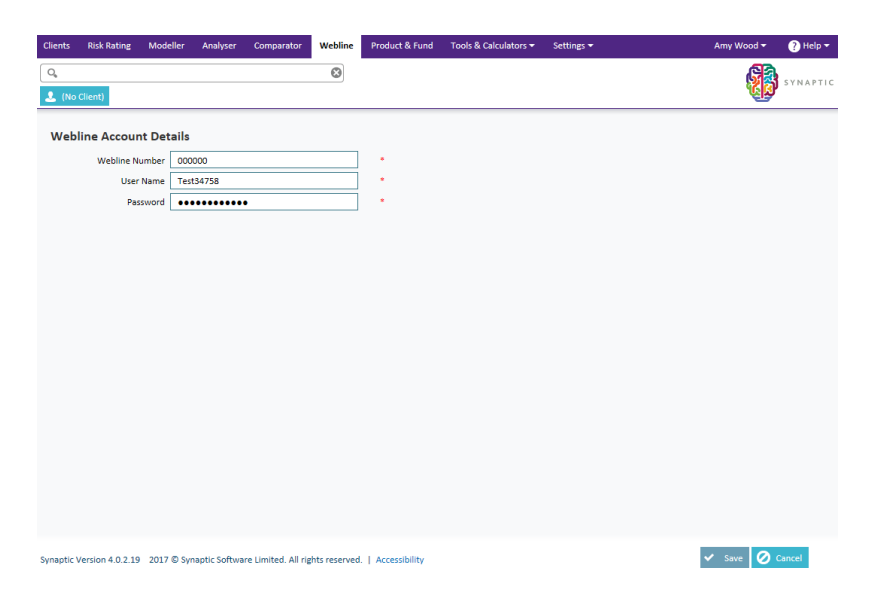

The details will be checked to make sure they are correct. If they save without an error, your details for Webline are correct. You can now use the Webline Annuity Service within Analyser.

If your Webline number, username or password is incorrect, you will get the following message:

| Webline Account Details                                      |           |   |  |  |  |  |  |  |  |
|--------------------------------------------------------------|-----------|---|--|--|--|--|--|--|--|
| Incorrect login details entered, please check and try again. |           |   |  |  |  |  |  |  |  |
| Webline Number                                               | 000000    |   |  |  |  |  |  |  |  |
| User Name                                                    | Test34758 |   |  |  |  |  |  |  |  |
| Password                                                     | •••••     | * |  |  |  |  |  |  |  |
|                                                              |           |   |  |  |  |  |  |  |  |

If you are having trouble with your logon details, you will need to contact our Application Support team or **0808 164 5463 Option 1** or email support@synaptic.co.uk